# MC9500-K **QUICK START GUIDE**

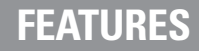

Note 1: To warm boot the MC9500-K, press and hold the Power button

To cold boot the MC9500-K, press and hold the 1, 9 and Power button

10

5 Keypad

for five(5) seconds.

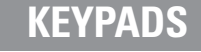

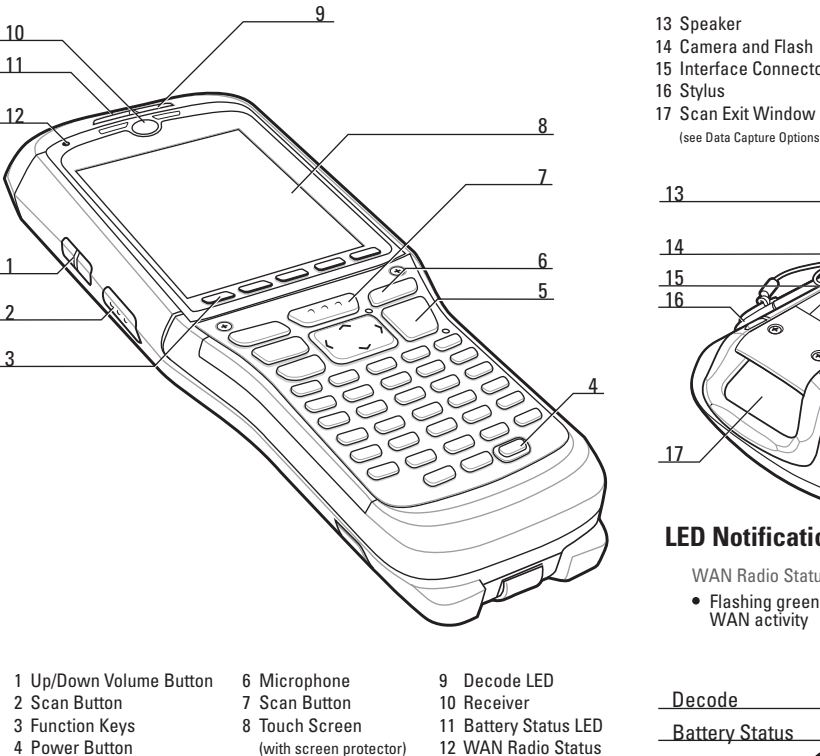

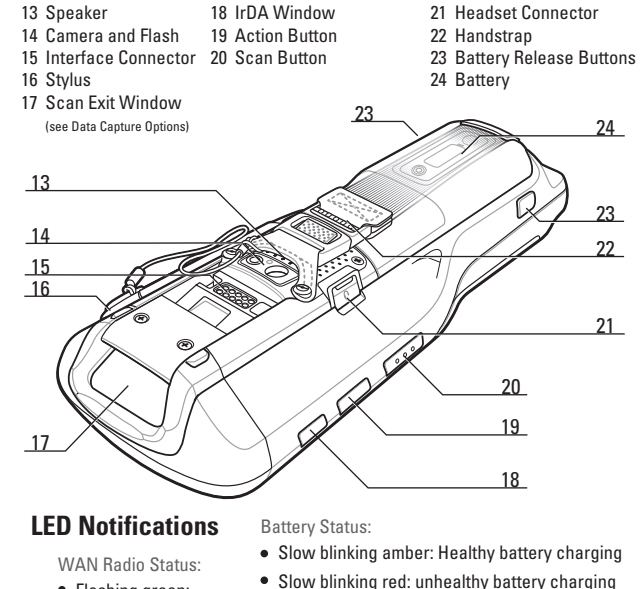

WAN Radio

Solid green: Fully charged healthy battery

• Solid red: Fully charged unhealthy battery

Decode:

battery

Red: Scanning active

Green: Good decode

• Red (after Power button

press): Safe to remove

• Fast blinking amber: Charging error

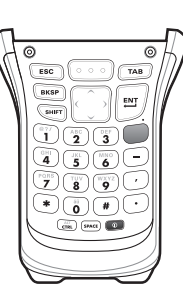

ESC 7 8 9 T

BKSP 4 5 6 EN SHETT 1 2 3

(A 7) (B +) (C -) (D +) (E 7) (F

G :) (H :) (I :) (J :) (K :) (L

940 S T U V 😨

WXYZ

Alpha Numeric

**Telephony Numeric** 

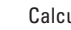

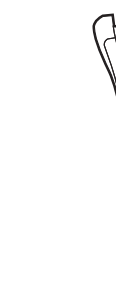

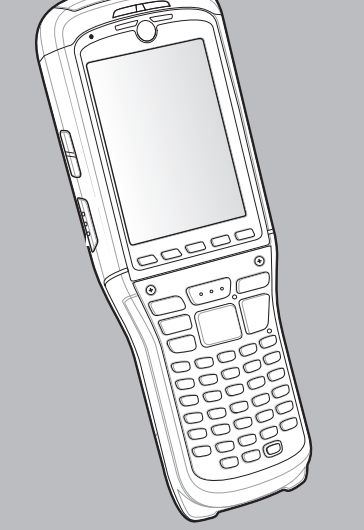

#### **GETTING STARTED**

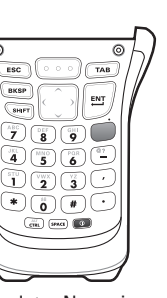

Calculator Numeric

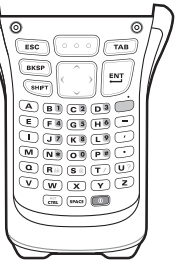

Alpha Primary

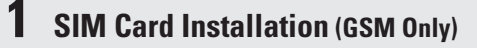

- 1. Press the Power button to suspend the device.
- 2. On the PowerKey Action screen, ta Safe Battery Swap.
- 3. Wait for red Decode LED to turn on and then turn off.
- 4. Unhook handstrap.

end of the stylus.

8. Lift card holder.

NOTE :

5. Press battery release buttons and remove battery.

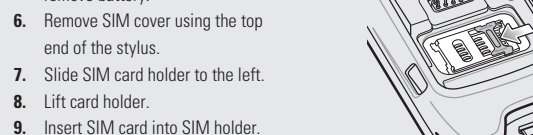

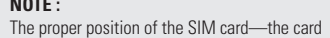

connector (i.e., gold area) should be facing down with the beveled edge facing up.

- 10. Lower the SIM card holder down. **11.** Slide SIM card holder to the right to lock
- into place. 12. Reinstall SIM cover.
- 13. Reinstall battery.
- 14. Connect handstrap.
- 15. Warm boot the device.
- NOTE: For detailed information on SIM card installation, refer to the MC9500 Integrator Guide.

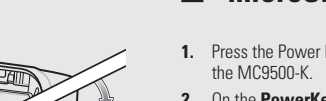

- **2** microSD Card Installation
- 1. Press the Power button to suspend
- On the PowerKev Action screen Safe Battery Swap.
- Wait for red Decode LFD to turn on and then turn off.
- . Unhook the handstrap.
- 5. Press the battery release buttons and remove the battery.
- 6. Remove the SD card cover using the top end of the stylus.
- 7. Slide the microSD card door to the left to unlock.
- B. Lift the door.
- 9. Place the microSD card onto the contacts.

#### NOTE :

The proper position of the microSD card the card connector (i.e., gold area) should be facing down as shown.

- 10. Lower the microSD card door
- **11.** Slide door to the right to lock into place.
- 12. Reinstall the SD card cover.
- 15. Warm boot the MC9500-K.

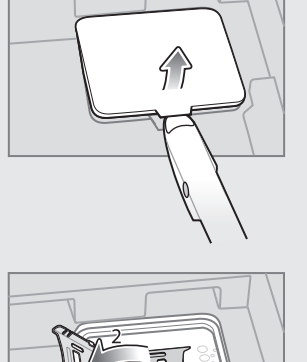

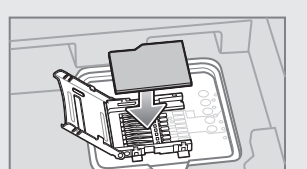

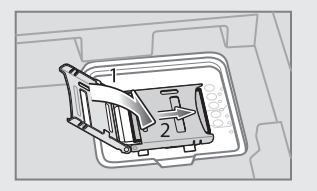

### **3** Insert the Battery

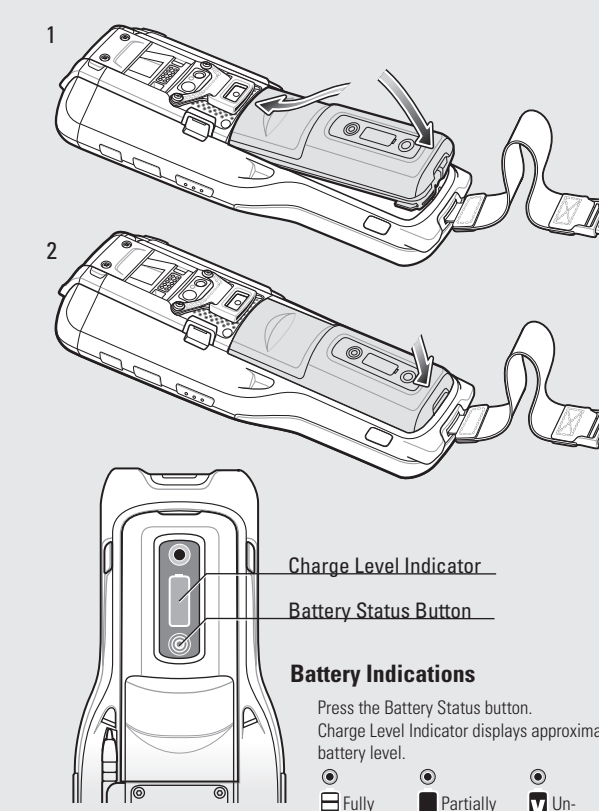

Charged

Charged

#### Single Bay Cradle

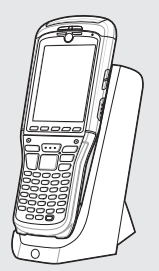

#### Four Bay Cradle

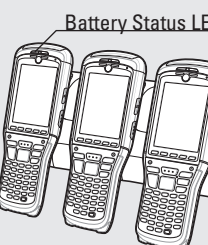

# MC9500-K Battery Status LED Fast Blinking Amber = Charging error

- 13. Reinstall the battery.
- 14. Reconnect the handstrap.

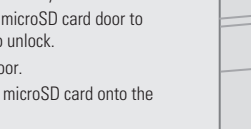

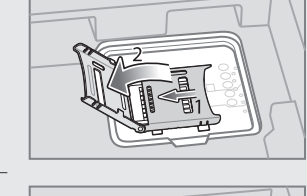

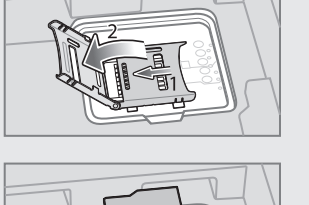

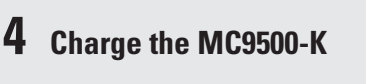

It is recommended that this product be charged for 24 hours before the first use ensure that the internal battery is fully charged

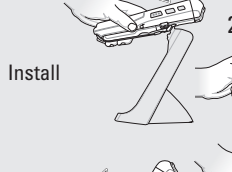

Remove

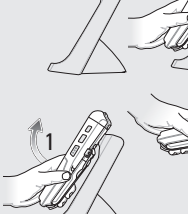

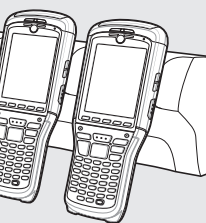

Slow Blinking Amber = Healthy battery charging Slow Blinking Red = Unhealthy battery charging Solid Green = Healthy battery fully charged Solid Red = Unhealthy battery fully charged

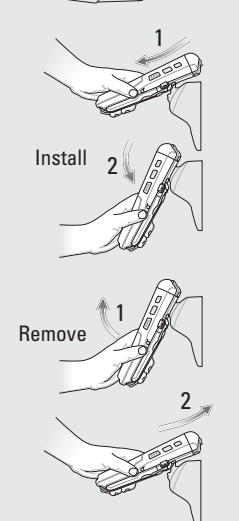

#### **b** Charge the Battery

Single Slot Spare Battery Charger

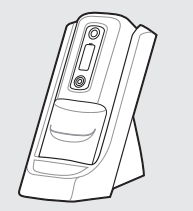

Four Slot Battery Charger

- Battery Status LED (in charger) Slow Blinking Amber = Healthy battery charging ow Blinking Red = Unhealthy battery charging Solid Red = Unhealthy battery fully charge Fast blinking Amber = Charging error
- $\sim$ Battery Status Indicator Charge Level Indicator Battery Status Button Stand-alone Mode Press the Battery Status buttor Battery Status LED Solid Green = Healthy battery Solid Red = Unhealthy battery **Battery Indications** Charge Level Indicator displays approximate battery level Partially 🔽 Un-Fully

E Charged

I ⊟ Charged ▲ health,

## **BATTERY REMOVAL**

- Press Power button to suspend the MC9500-K
- 2. Wait for the red Decode LED to turn on and then turn off.
- 3. Unhook handstrap.
- 4. Press the two battery release latches. The battery ejects slightly from the device.
- 5. Remove battery from device.

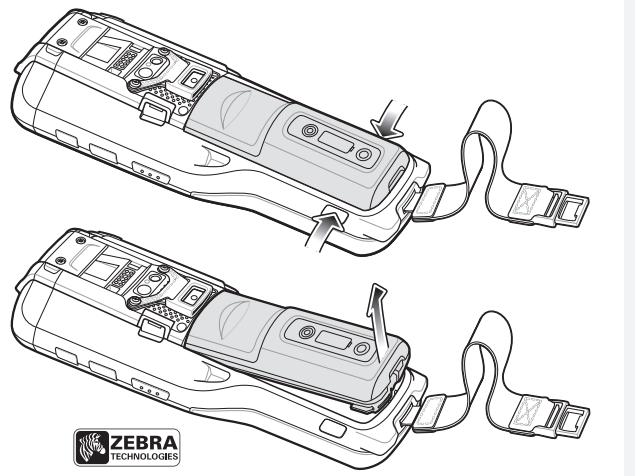

Zebra Technologies Corporation Lincolnshire, IL U.S.A.

Zebra and the Zebra head graphic are registered trademarks of ZIH Corp. The Symbol logo is a registered trademark of Symbol Technologies, Inc., a Zebra Technologies company. (© 2015 Symbol Technologies, Inc.

### 

72-118504-06 Rev. A— February 2015

# MC9500-K Quick Start Guide

## COMMUNICATION

#### Install ActiveSvnc®

Download ActiveSvnc<sup>®</sup> 4.5 or higher from http://www.microsoft.com and follow the instructions to install ActiveSync onto the host computer

#### **Z** Communicate with Host

#### **3** Create a Partnership

Follow the on-screen ActiveSync instructions to establish a connection between the MC9500-K and the host computer

### Enter Your PIN

After installing the SIM card activate your mobile service connection. In most cases, SIM cards are preset with a PIN (Personal Identity Number), provided by your service provider

- 1. Press the Power button to turn on the MC9596-K
- 2. Tap Start > Phone.
- 3. Enter the PIN from your service provider.
- 4. Tap Enter.

For more information visit: http://www.zebra.com/mc9500

## **ACCESSORIES**

An initial screen protector is already applied to your MC9500-K. Contact you

local account manager or Zebra for more information and purchasing details.

Part number: KT-122010-01R Screen Protector 3/pk.

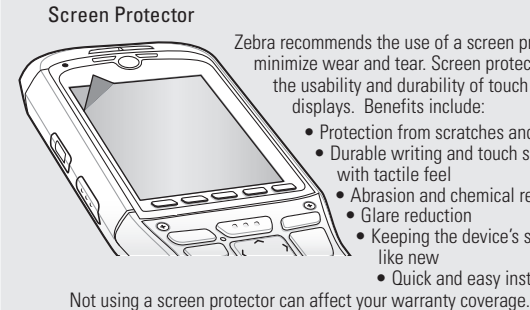

Vehicle Cradle

ebra recommends the use of a screen protector to minimize wear and tear. Screen protectors enhance the usability and durability of touch screen displays. Benefits include: Protection from scratches and gouges Durable writing and touch surface with tactile feel Abrasion and chemical resistance Glare reduction Keeping the device's screen looking Quick and easy installation.

Auto-Charge Cable

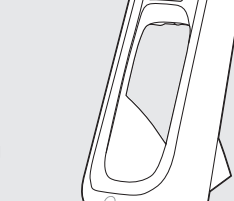

Single Slot Battery Charger

Single Bay USB Cradle

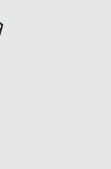

USB/Charging Cable

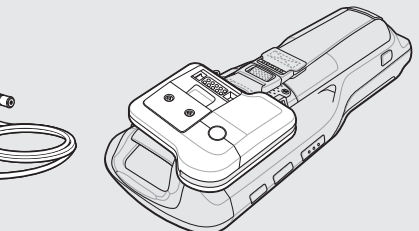

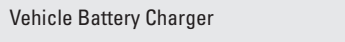

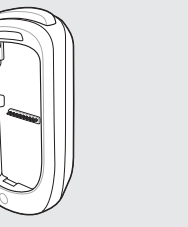

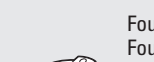

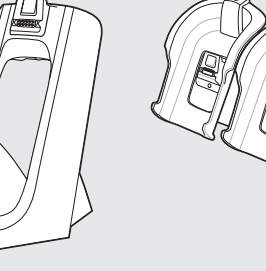

### **CABLE CONNECTION**

#### DATA CAPTURE OPTIONS

### OPTIMUM SCANNING AND IMAGING

#### Four Bay Ethernet Cradle Four Bay Charge Only Cradle (shown with optional guide cups)

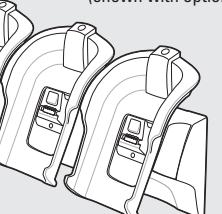

Four Slot Battery Charger

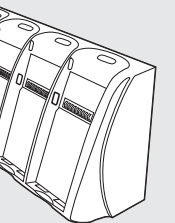

Magnetic Stripe Reader

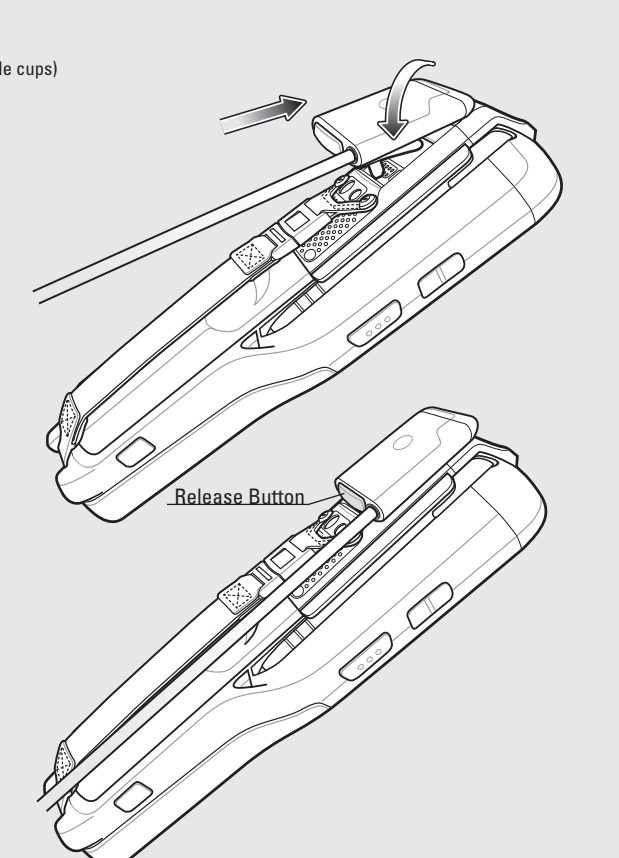

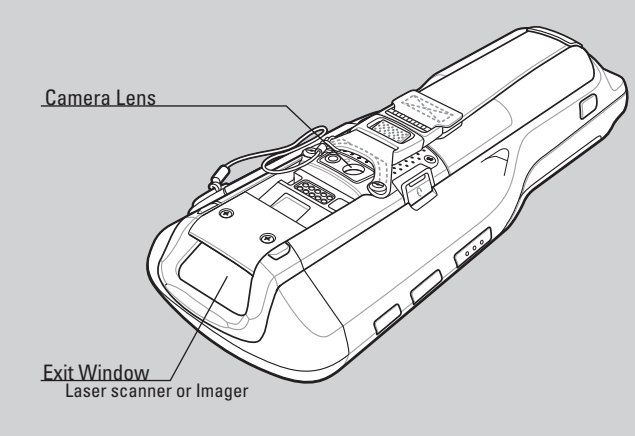

**GPS** Information

When using the GPS feature of the MC9500-K:

- Acquiring satellite signals may take a few minutes. It is best to be outside and have a clear, unobstructed view of the sky.
- Obtain a satellite fix before moving.
- Shutdown GPS application when not in use.

Scanning/Imaging

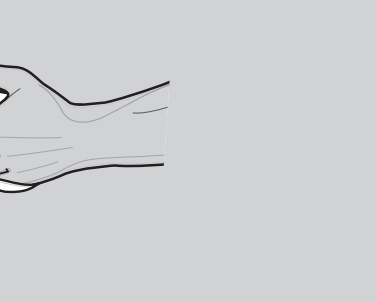

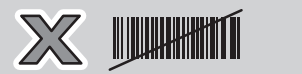

**Camera Photo** 

Imaging

Laser Scanning

🖉 🖁

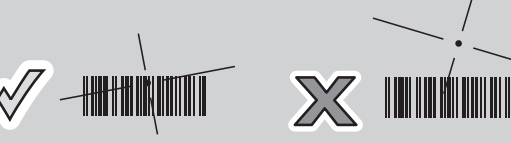

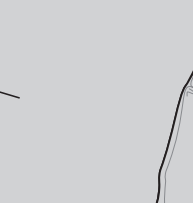

## ERGONOMIC CONSIDERATIONS

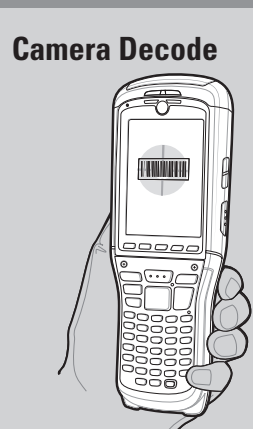

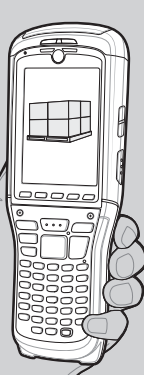

- 1. Launch a bar code reading application on the MC9500-K
- 2. Position the MC9500-K toward the bar
- Press the Scan button.
- In the image window align the red target over the bar code. When the MC9500-K decodes the bar code the target turns green.
- 5. Release the Scan button.

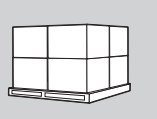

- . Tap Start > Programs > Pictures & Videos > Camera.
- Point the MC9500-K at an object.
- Press the Enter button.
- Hold MC9500-K still until "Shutter Sound" is heard.

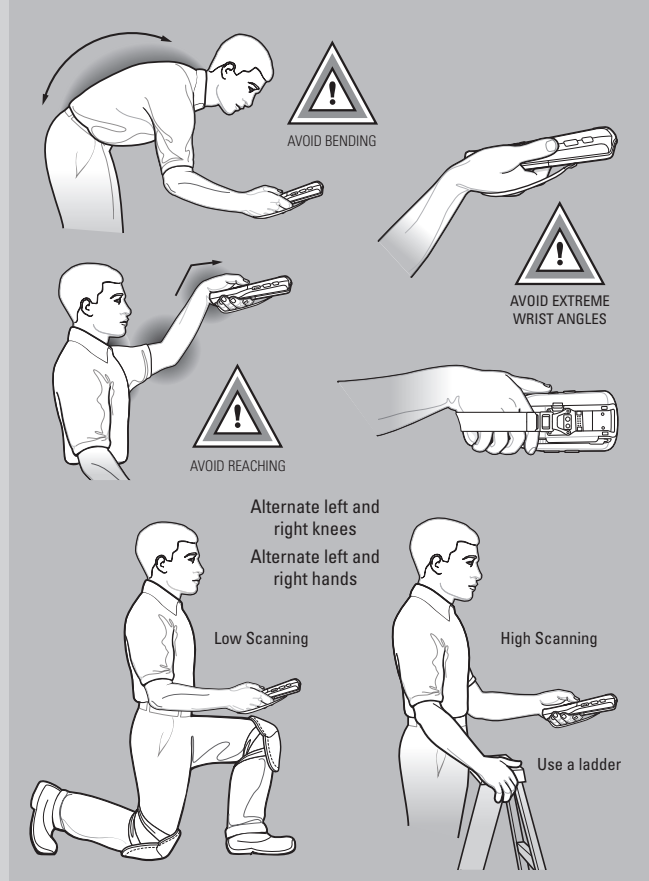

Taking breaks and task rotation recommended